## KDDI Smart Mobile Safety Manager 4G LTEケータイプラン

## 共有アドレス帳が重複する事象の回避方法

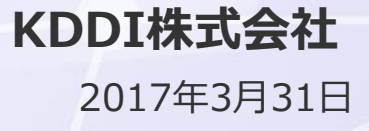

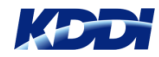

## 共有アドレス帳が重複する事象の回避方法

本資料は「KDDI Smart Mobile Safety Manager 4G LTEケータイプラン 留意事項」の 「共有アドレス帳データが重複する」事象の回避方法について記載しています。 「KDDI Smart Mobile Safety Managerエージェントバージョン」(以下、SMSM エージェントと言います。)とご利用状況によって、4パターンの回避方法があり ます。

### ■SMSMエージェントバージョンが「7.4.182.0」の場合

ご利用状況によって以下の3パターンの回避方法があります。 パターン① 新規導入されたお客様 パターン② 共有アドレス帳のみご利用のお客様 パターン③ 共有アドレス帳と個別アドレス帳※ ※エンドユーザ様ご自身で手動登録されたアドレス帳

## ■SMSMエージェントバージョンが「7.4.220.0」の場合

パターン④ 共有アドレス帳が重複しているお客様

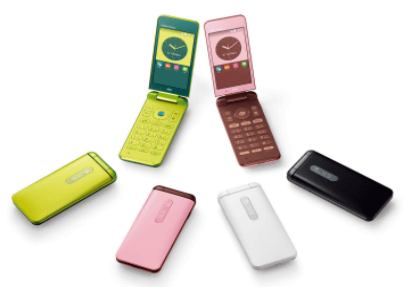

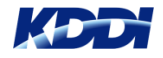

# **共有アドレス帳の重複を 回避する方法** ~ SMSMエージェントバージョン「**7.4.182.0**」~

パターン① 新規導入されたお客様

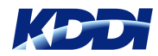

## パターン① 新規導入されたお客様

#### 新規導入

### 管理サイト上で、管理プロファイルを【(設定なし)】、 または 共有アドレス帳を【(設定なし)】にしてから以下の手順を行ってください。

#### 手順 1) 端末のアクティベーション実施

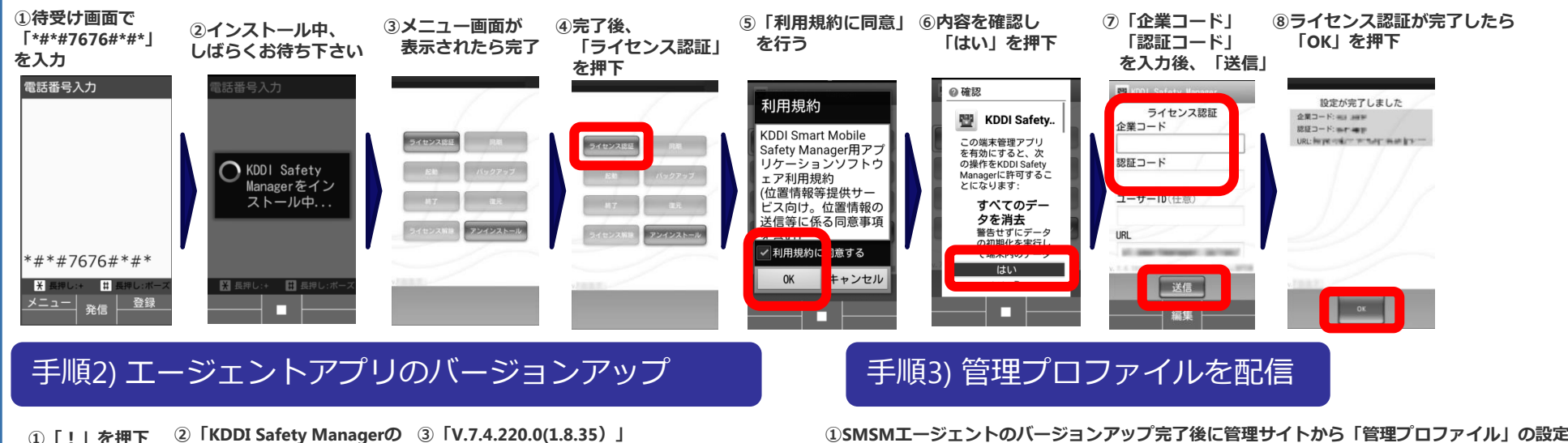

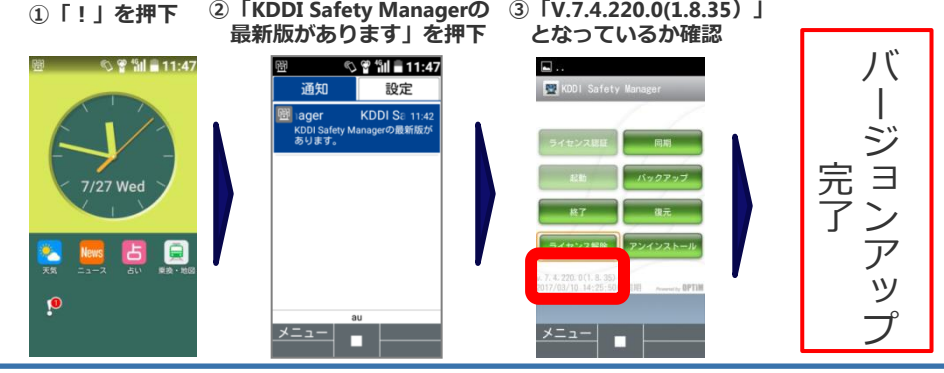

①SMSMエージェントのバージョンアップ完了後に管理サイトから「管理プロファイル」の設定、 または共有アドレス帳の配信を行ってください。 ※管理プロファイルの詳細設定方法はマニュアルをご確認下さい。

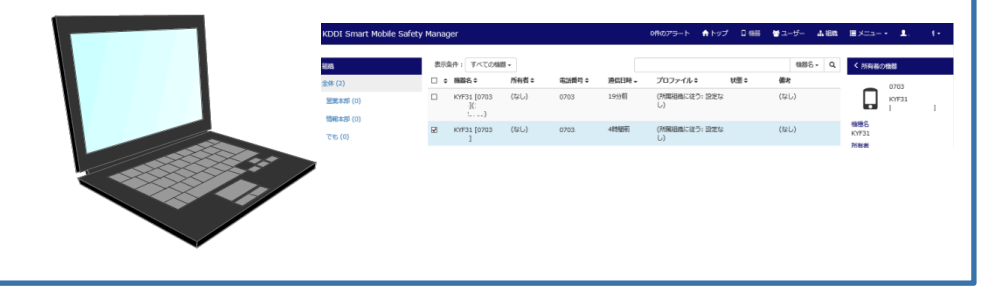

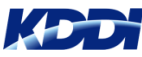

# **共有アドレス帳の重複を 回避する方法** ~ SMSMエージェントバージョン「**7.4.182.0**」~

パターン② 共有アドレス帳のみご利用のお客様

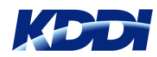

## パターン② 共有アドレス帳のみご利用のお客様

#### 回避する方法

#### 必ず【SMSMバージョンアップ前】に共有アドレス帳を端末上から削除する必要があります。

#### 手順 1) 管理プロファイルから共有アドレス帳を「設定なし」にする

●管理プロファイルから共有アドレス帳を「設定なし」 に変更します。

①管理サイトの「メニュー」をクリック

- ② 「管理プロファイル」をクリック
- ③ 表示された管理プロファイル一覧から変更する 「プロファイル名」をクリック
- ④ 「メニュー | → 「管理プロファイル | → 「編集 | を クリック
- ⑤「プロファイルを変更」メニューから 「共有アドレス帳|設定から「(設定なし)|を選択
- ⑥ [保存] をクリック
- ⑦ [機器] をクリック
- ⑧ 当該端末をチェックし、「同期する」を クリックし、設定プロファイルを端末へ適用します。

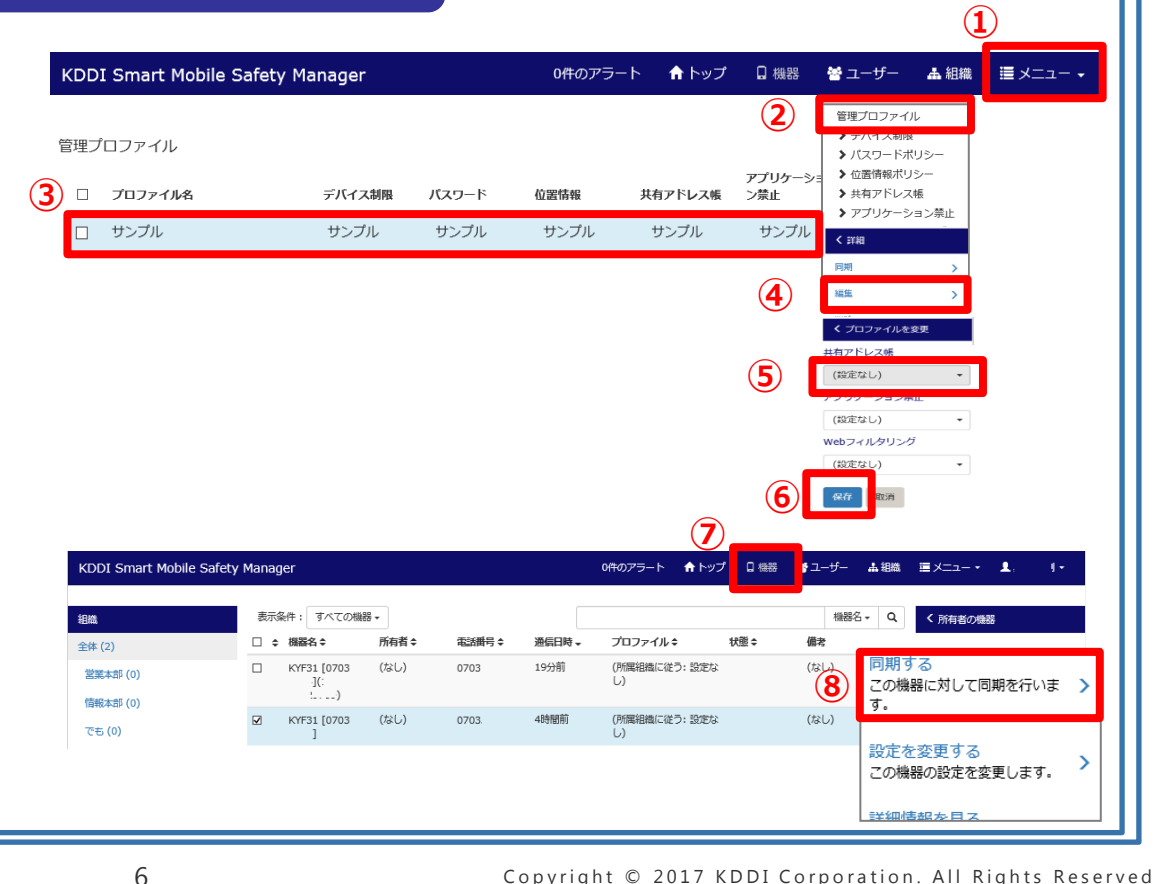

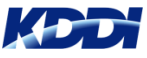

パターン② 共有アドレス帳のみご利用のお客様

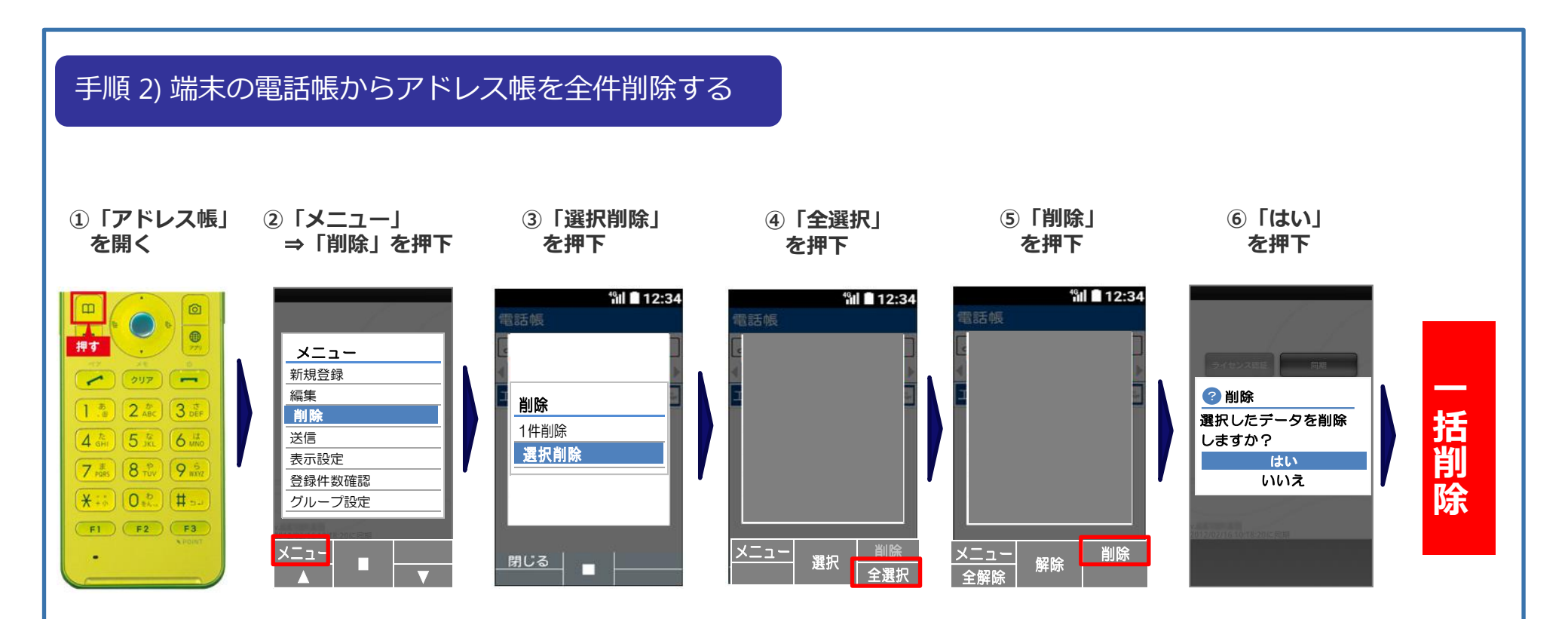

※端末の動作制限上、一度に削除できる件数は1,400件までとなります。 1,400件以上削除する場合は、③を押下して頂き、1,400件以下になるまで任意でアドレスを 選択して削除して頂き、1,400件以下になりましたら④の作業を行ってください。

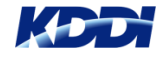

## パターン3 共有アドレス帳のみご利用のお客様

#### 手順 3) SMSMエージェントバージョンアップを行う

●端末のバージョンアップを行う

①待ち受け画面の「!」マークを押下②バージョンアップを開始

※待ち受け画面の「!」マークが表示されていない場合は、 エージェントアプリから同期を掛けて頂くことで 再度「!」マーク通知が可能となります

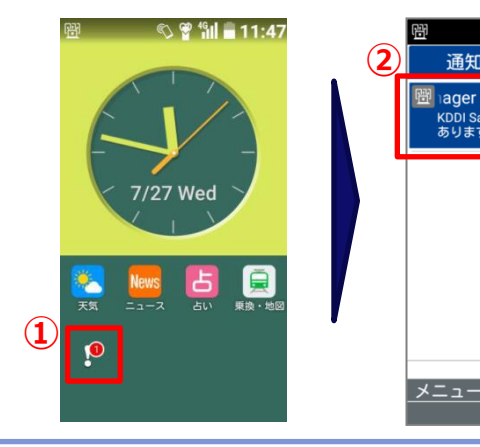

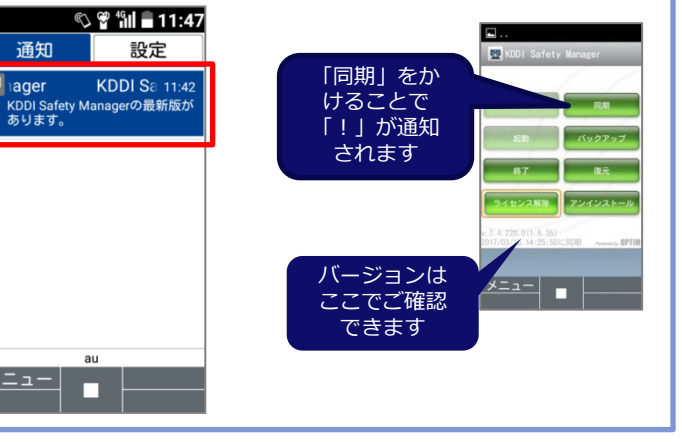

#### 手順 4) 管理プロファイルから再度共有アドレス帳を割当てる

●管理プロファイルから、再度共有アドレス帳を再度割当てる

①管理サイトの「メニュー」をクリック

- ②「管理プロファイル」をクリック
- ③「手順2)で設定変更したプロファイル名」をクリック
- ④「編集」をクリック
- ⑤「プロファイルを変更」メニューから

「共有アドレス帳」設定から設定している「共有アドレス帳」を選択 ③保存

#### ④同期をかけます

| DDI Smart Mob               | ile Safety   | Manager                 |      |        | 0件のフ  | <b>7</b> ラート 1 | トップ          | 日胡器               | * 그-                   | ザー                                          | ▲ 組織                | ב⊐×≣       |
|-----------------------------|--------------|-------------------------|------|--------|-------|----------------|--------------|-------------------|------------------------|---------------------------------------------|---------------------|------------|
| 理プロファイル<br>□ <b>プロファイルる</b> |              | デバイン                    | ス制限  | パスワード  | 位罢情報  | 共有ア            | ドレス帳         | 2<br>アプリケー<br>ン禁止 | 管理プ                    | ロファイ)<br>(1 人制度<br>(ワードボ<br>)情報ボリ<br>(アドレス) | レ<br>リシー<br>シー<br>紙 |            |
| ー サンプル                      |              | サンフ                     | υL   | サンプル   | サンブル  | サン             | ブル           | サンプ               | ・アフ<br>レ<br>く mai      | 「リケーシ                                       | ヨン禁止                |            |
|                             |              |                         |      |        |       |                |              | 4                 | 同明<br>福祉<br>く プロ:      | ファイル社                                       | ><br>>              |            |
|                             |              |                         |      |        |       |                |              | 5                 | 共有27下)<br>(設定な<br>(設定な | -スペ<br>し)<br>ションホ<br>し)                     | •                   |            |
|                             |              |                         |      |        |       |                | 7            | 6                 | webフィ)<br>(設定な<br>保存   | レタリング<br>レ)<br>取用                           | •                   |            |
| KDDI Smart Mobile S         | afety Manage | r                       |      |        |       | 0件のアラート        | <b>↑</b> トップ | D 1985            | <b>₽ユ</b> −ザ−          | 4 (Bit                                      | ≣×==-•              | <b>L</b> 1 |
| 88                          | 表示条f         | 表示条件: すべての機器・           |      |        |       |                |              |                   | 柳柳名・                   | 86 - 9. く 所有者の情報                            |                     |            |
| 全体 (2)                      |              | 1888 C                  | 所有者。 | 電話勝号 0 | 进机日时。 | プロファイル         | ٥ ١          | (思 )              | (82)                   |                                             |                     |            |
| 2011年2月(0)                  |              | (1F31 [0703<br>](:<br>) | (なし) | 0703   | 19分期  | (所開始的には<br>し)  | う: 設定な       |                   | (8)                    | 同期すこの機                                      | る<br>器に対して「         | 司期を行いま     |
| 1998年本部 (0)<br>でも (0)       | 8            | CYF31 [0703<br>]        | (なし) | 0703   | 4時間前  | (所聞語版には<br>し)  | う: 設定な       |                   | (なし)                   | <b>7</b> .                                  |                     |            |
|                             |              |                         |      |        |       |                |              |                   |                        | 設定を                                         | 変更する                |            |

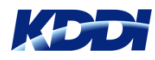

# **共有アドレス帳の重複を 回避する方法** ~ SMSMエージェントバージョン「**7.4.182.0**」~

## パターン③ 共有アドレス帳と個別アドレス帳※ をご利用のお客様

※個人アドレス帳とは、エンドユーザ様ご自身が手動にて登録したアドレス帳

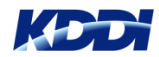

#### 回避する方法

#### 必ず【バージョンアップ前】に共有アドレス帳を端末上から削除する必要がございます。

#### 手順 1). 管理プロファイルから共有アドレス帳を外す

- 管理プロファイルから共有アドレス帳を「設定なし」
   に変更します。
  - ①管理サイトの「メニュー」をクリック
  - ②「管理プロファイル」をクリック
  - ③ 表示された管理プロファイル一覧から変更する 「プロファイル名」をクリック
  - ④「メニュー」→「管理プロファイル」→「編集」を クリック
  - ⑤「プロファイルを変更」メニューから 「共有アドレス帳」設定から「(設定なし)」を選択
  - ⑥ 「保存」 をクリック
  - ⑦「機器」をクリック
  - ⑧ 当該端末をチェックし、「同期する」を クリックし、設定プロファイルを端末へ適用します。

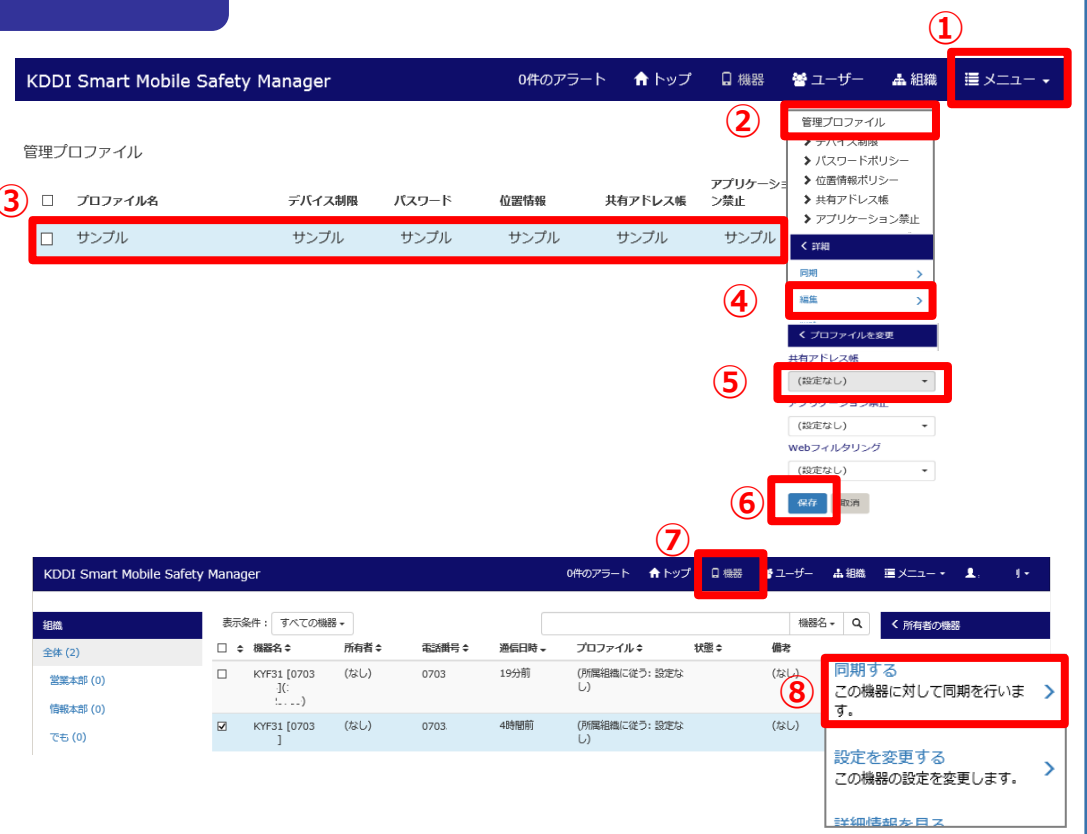

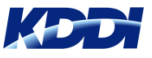

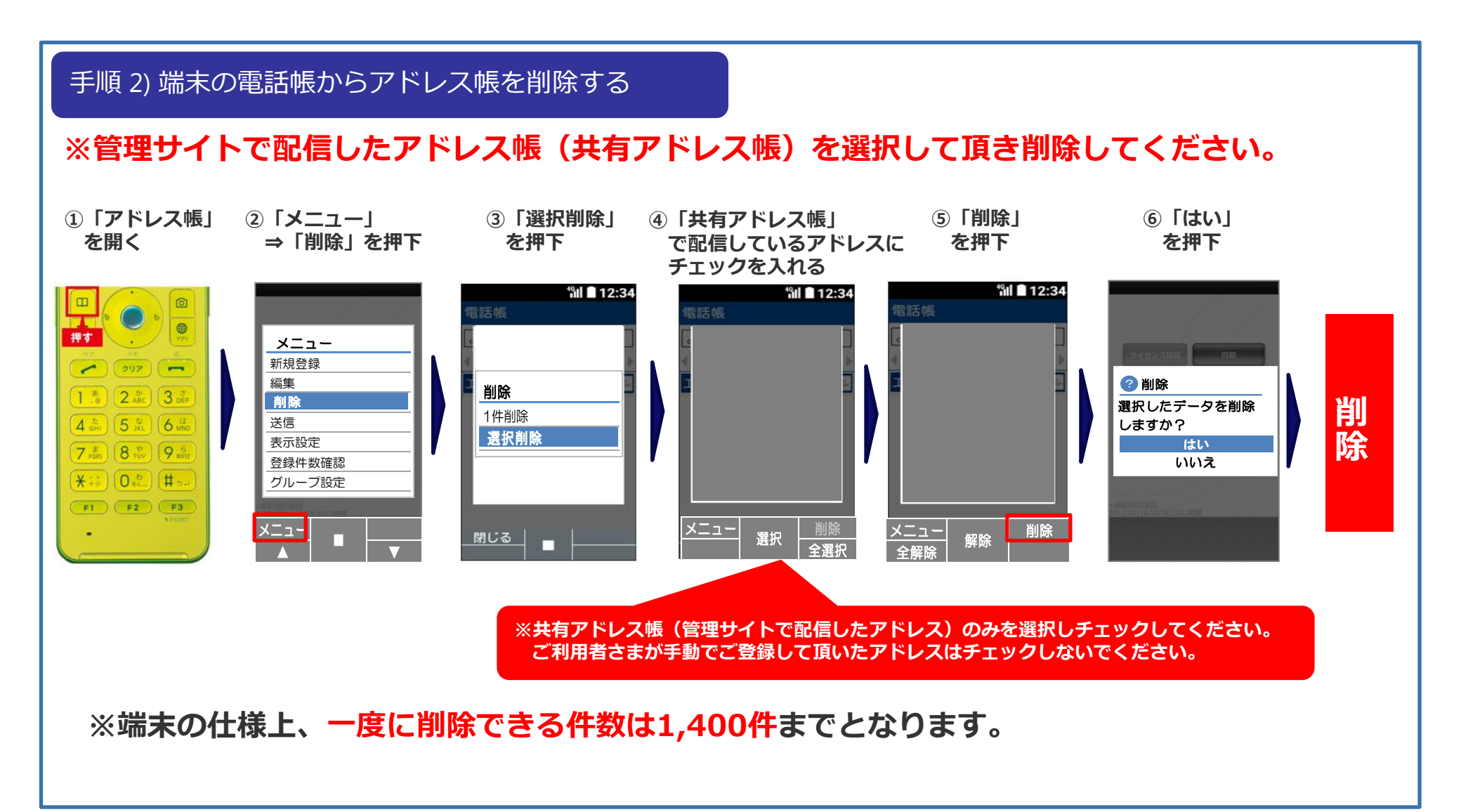

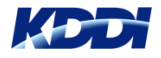

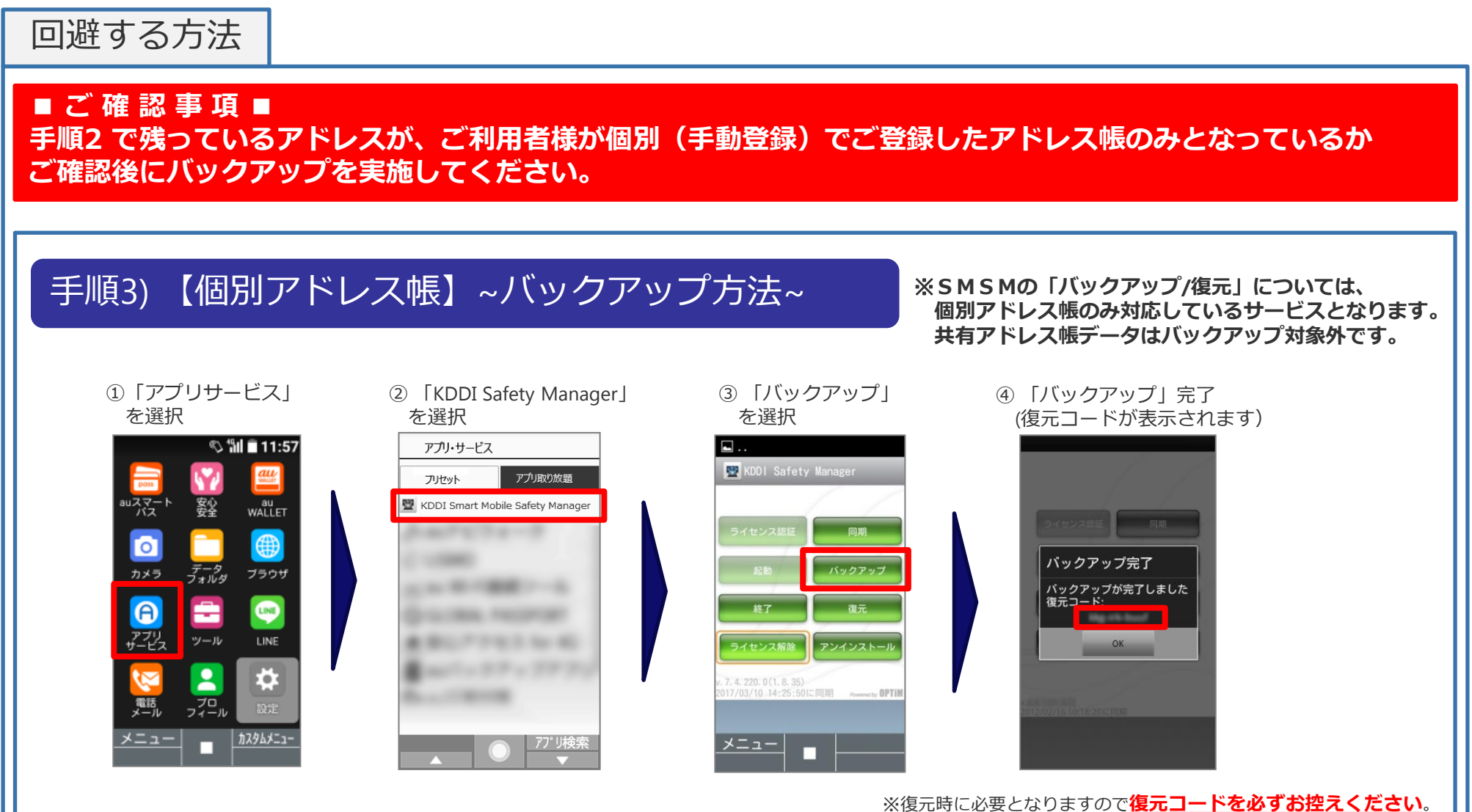

控え忘れた場合は管理者へ報告し管理者ログにて確認して下さい。

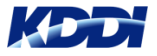

#### 手順 4) アプリバージョンアップを行う

●端末のバージョンアップを行う

①待ち受け画面の「!」マークを押下②バージョンアップを開始

※待ち受け画面の「!」マークが表示されていない場合は、 エージェントアプリから同期を掛けて頂くことで 再度「!」マーク通知が可能となります

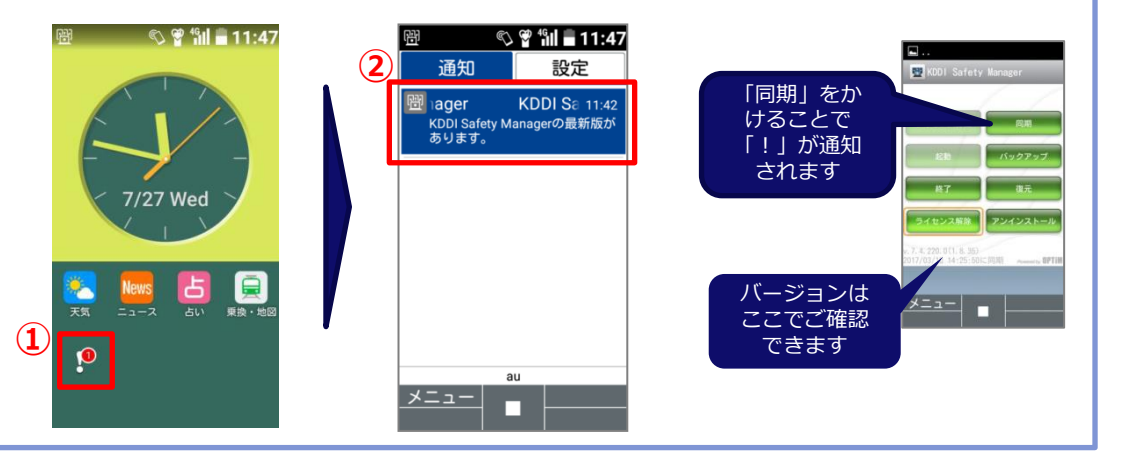

#### 「手順 5) 管理プロファイルから再度共有アドレス帳を割当てる

●管理プロファイルから、再度共有アドレス帳を再度割当てる

①管理サイトの「メニュー」をクリック

- ②「管理プロファイル」をクリック
- ③「手順2)で設定変更したプロファイル名」をクリック
- ④「編集」をクリック
- ⑤「プロファイルを変更」メニューから

「共有アドレス帳」設定から設定している「共有アドレス帳」を選択 ③保存

#### ④同期をかけます

| DDI Smart Mob               | ile Safet   | / Manage                                   | r    |        | 0件のフ  | <b>7ラート 1</b> | トップ           | □ 4888            | 불그                                           | - <del>1</del> 5-                            | 本組織                | ≣ ⊀ニュ        |
|-----------------------------|-------------|--------------------------------------------|------|--------|-------|---------------|---------------|-------------------|----------------------------------------------|----------------------------------------------|--------------------|--------------|
| 理プロファイル<br>□ <b>プロファイル名</b> |             | デバイ                                        | ス制限  | バスワード  | 位認情報  | 共有ア           | ドレス帳          | 2<br>アプリケ-<br>ン禁止 | 管理<br>3 7<br>3 /<br>う /<br>う /<br>う /<br>う / | プロファイ<br>ハイス病病<br>(スワードオ<br>(活作報ボリ<br>(有アドレス | ル<br>(リシー<br>(シー   |              |
| ー サンプル                      |             | サンフ                                        | ガル   | サンプル   | サンブル  | サン            | プル            | サンプ               | אד אד אד אד אד אד אד אד אד אד אד אד אד א     | ブリケーシ                                        | ヨン禁止               |              |
|                             |             |                                            |      |        |       |               |               | 4                 | 月月<br>14年<br>く プ                             | コファイルを                                       | ><br>>             |              |
|                             |             |                                            |      |        |       |               |               | <b>(5</b> )       | 共有2°<br>(設定<br>(設定                           | ドレス<br>なし)<br>なし)<br>なし)                     | •                  |              |
|                             |             |                                            |      |        |       |               | 7             | 6                 | Webフ<br>(設定<br>保存                            |                                              | •                  |              |
| KDDI Smart Mobile S         | afety Manaș | jer                                        |      |        |       | 0ቶወፖラート       | <b>f</b> 1-97 | D (985            | ŧ⊐-⊎-                                        | 4.68                                         | ≣×==-•             | <b>1</b> . 1 |
| 18m                         | 表示          | 表示条件: すべての機器・                              |      |        |       |               |               |                   | 68853                                        | 5- Q                                         | < 所和数/28           | 265          |
| 全体 (2)                      |             | (8)(2)(2)(2)(2)(2)(2)(2)(2)(2)(2)(2)(2)(2) | 所有者。 | 電話勝号 o | 进促日時。 | プロファイル・       |               | 大胆の               | 備考                                           |                                              | _                  |              |
| 20月本市(0)                    |             | KYF31 [0703<br>](:<br>:)                   | (なし) | 0703   | 19分期  | (所属組織に従<br>し) | う: 説定な        |                   | (13)                                         | 同期すこの機                                       | 「る<br>器に対して「       | 同期を行いま       |
| 1996年219 (0)<br>でも (0)      | 22          | KYF31 [0703<br>]                           | (なし) | 0703   | 4時間前  | (所属絶称に従うし)    | う: 設定な        |                   | (なし)                                         | <u>ज</u> .                                   |                    |              |
|                             |             |                                            |      |        |       |               |               |                   |                                              | 設定を                                          | · 変更する<br>思の 97 また | が再します        |

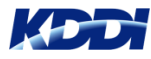

### 手順6) 【個別アドレス帳】~復元方法~

※SMSMの「バックアップ/復元」については、 個別アドレス帳のみ対応しているサービスとなります。

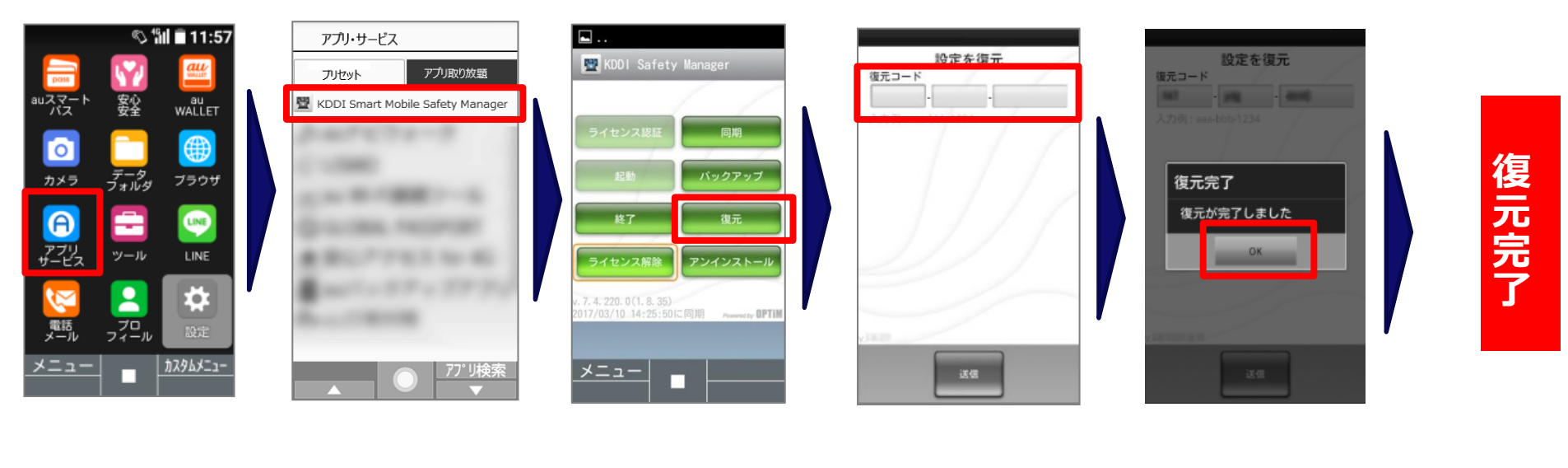

①「アプリサービス」 を選択 【KDDI Safety Manager】
 を選択

③「復元」
 を選択

④「復元コード」を入力

※復元コードを控え忘れた場合 は管理者へ報告し、管理者ログ にて確認して下さい。

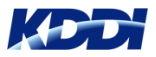

## **共有アドレス帳の重複の復旧方法** ~SMSMエージェントバージョン「**7.4.220.0**」~

パターン④ 共有アドレス帳が重複しているお客様

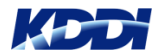

## パターン④ 共有アドレス帳が重複しているお客様

#### 手順 1) 端末の電話帳からアドレス帳を削除する

重複しているアドレス帳を選択して頂き削除してください。

--バージョンアップ前に--

- ・「端末上で手動登録したアドレスが<u>ない</u>」場合 ⇒ ④全てチェックして下さい。
- ・「端末上で手動登録したアドレスが<u>ある</u>」場合 ⇒ ④重複しているアドレスのみチェックして下さい。

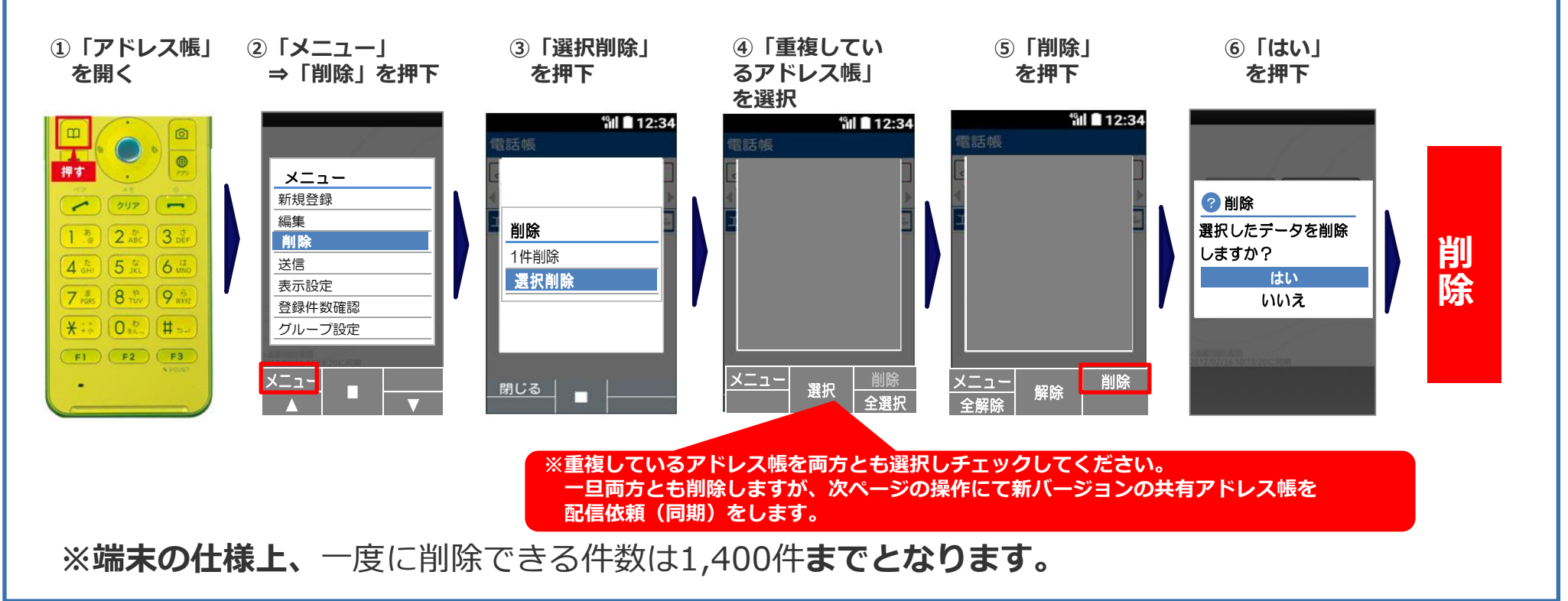

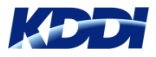

パターン④ 共有アドレス帳が重複しているお客様

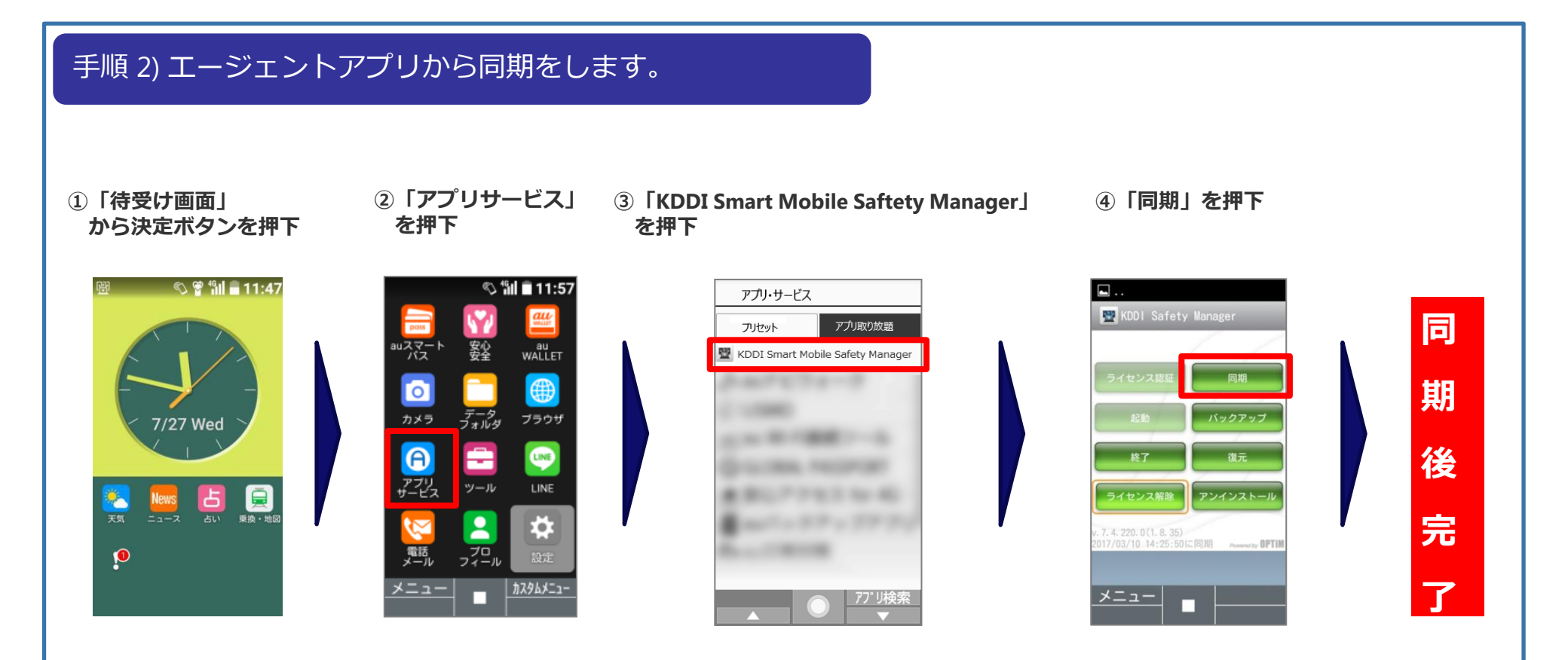

※共有アドレス帳の件数が多い場合は、同期後すぐには反映できませんので、 しばらくお待ちください。

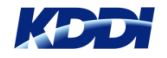

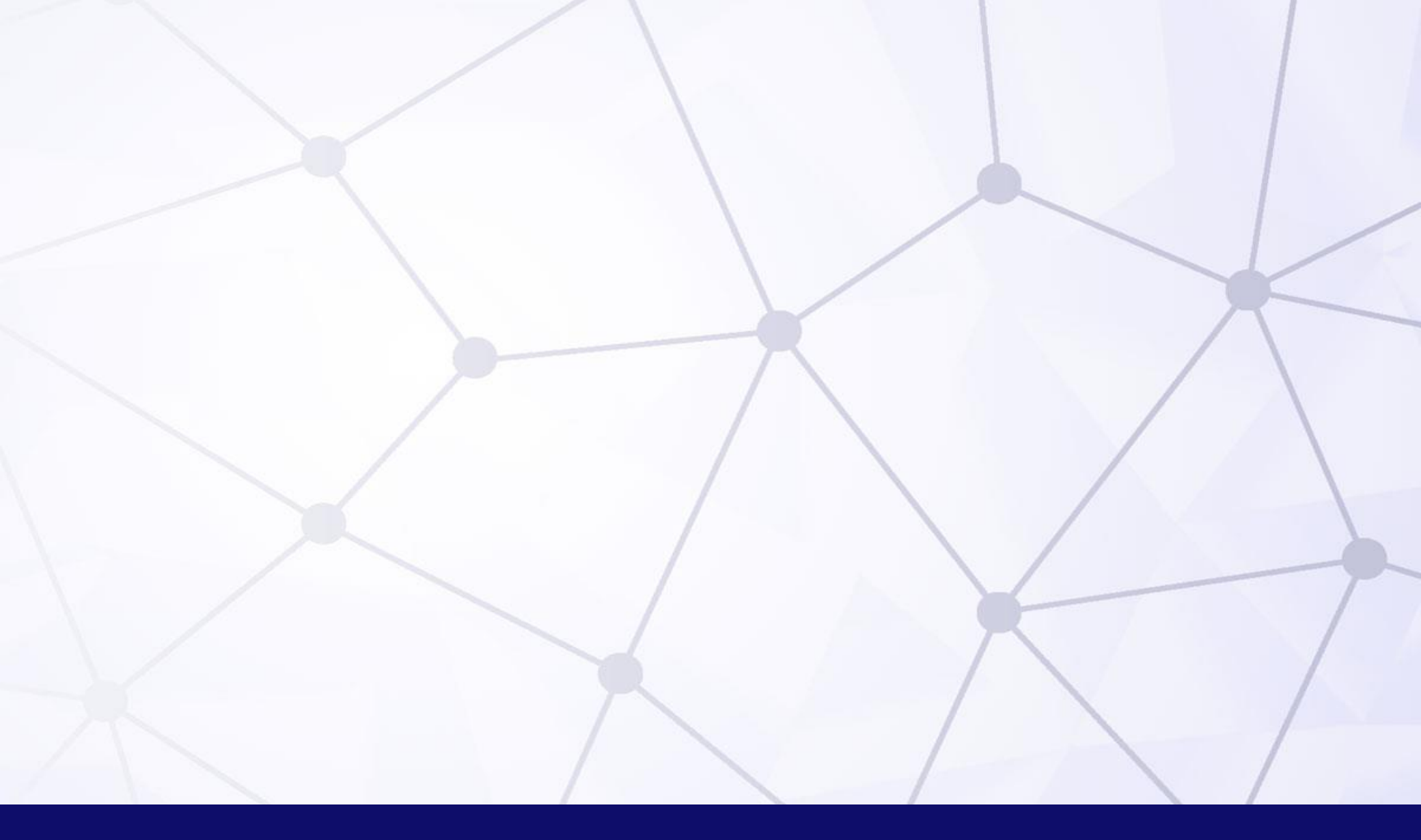

## Quality Cloud

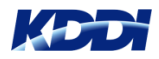